## **● bit**warden ヘルプセンターの記事

管理者コンソール > SSOでログイン >

# Duo SAML 実装

ヘルプセンターで表示: https://bitwarden.com/help/saml-duo/

## **U bit**warden

### Duo SAML 実装

この記事には、SAML 2.0を介したSSOでのログインを設定するための**Duo特有の**ヘルプが含まれています。 別のIdPのSSOでのログインを設定するためのヘルプは、SAML 2.0設定を参照してください。

設定は、BitwardenウェブアプリとDuo管理者ポータルを同時に操作することを含みます。進行するにあたり、両方をすぐに利用できる状態にして、 記録されている順序で手順を完了することをお勧めします。

#### **♀** Tip

Already an SSO expert? Skip the instructions in this article and download screenshots of sample configurations to compare against your own.

Jownload Sample ⊥

### ウェブアプリでSSOを開く

#### **△** Warning

This article assumes that you have already set up Duo with an Identity Provider. If you haven't, see Duo's documentation for details.

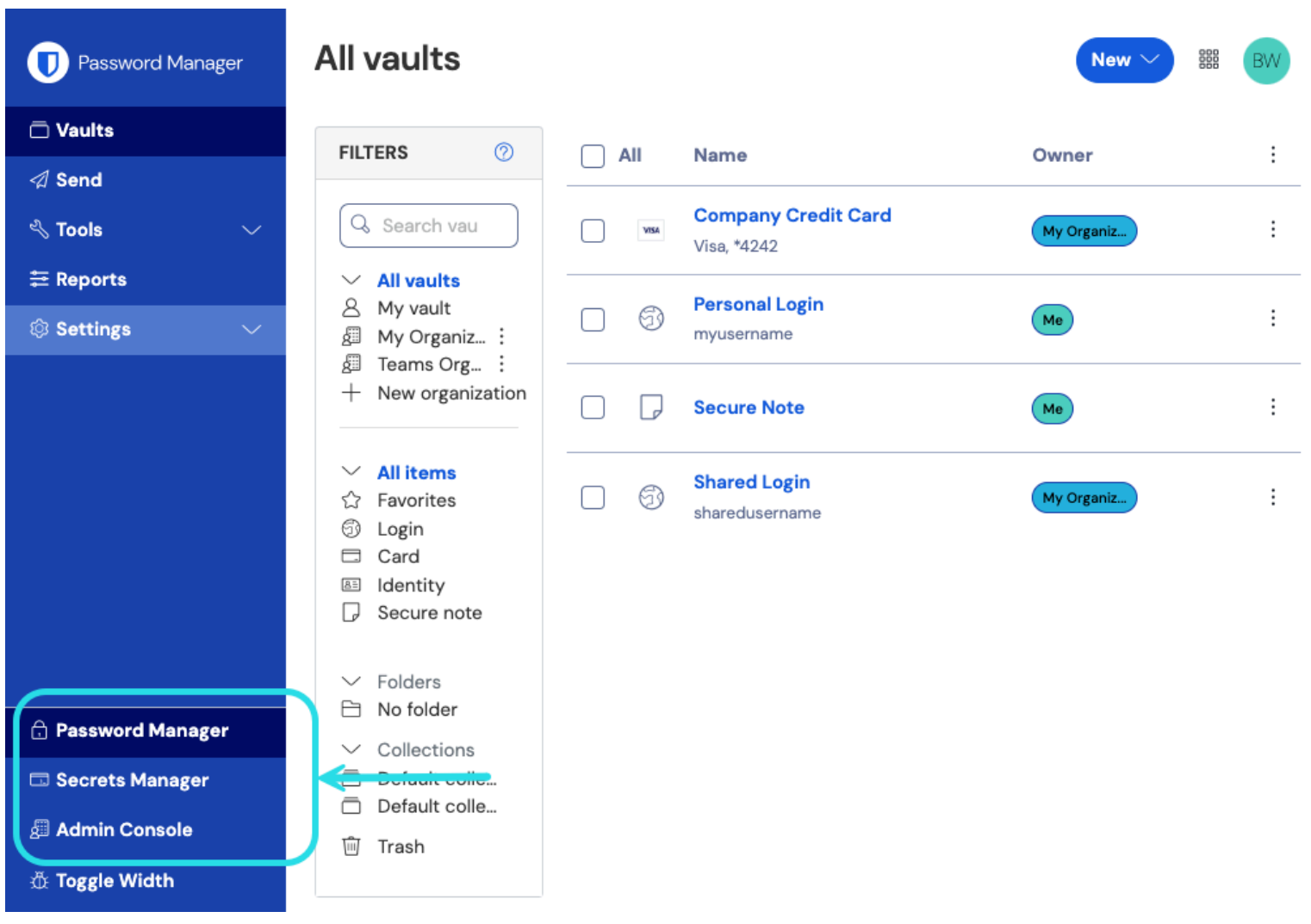

Bitwardenウェブアプリにログインし、製品スイッチャー(闘)を使用して管理者コンソールを開きます。

製品-スイッチャー

あなたの組織の設定→シングルサインオン画面を開きます。

| <b>D bit</b> warden               | Single sign-on 🖩 🗧                                                                                                    |
|-----------------------------------|----------------------------------------------------------------------------------------------------|
| g My Organization $~~ \lor~~$     | Use the require single sign-on authentication policy to require all members to log in with SSO.                                                                                                    |
|                                   | Allow SSO authentication                                                                                                    |
| A Members                         | Once set up, your configuration will be saved and members will be able to authenticate using their Identity Provider credentials.                                                                                                    |
| 绺 Groups                          | SSO identifier (required)<br>unique-organization-identifier                                                                                                    |
| agreen Equation = 1               | Provide this ID to your members to login with SSO. To bypass this step, set up <b>Domain verification</b>                                                                                                    |
| $\mathbb{B}$ Billing $\checkmark$ | Member decryption options                                                                                                    |
| $\otimes$ Settings $\land$        | Master password                                                                                                    |
| Organization info                 | ○ Trusted devices                                                                                                    |
| Policies                          | Once authenticated, members will decrypt vauit data using a key stored on their device. The single organization policy, SSO required policy, and<br>account recovery administration policy with automatic enrollment will turn on when this option is used. |
| Two-step login                    | C Type                                                                                                    |
| Import data                       | SAML 2.0                                                                                                    |
| Export vault                      |                                                                                                    |
| Domain verification               | SAML service provider configuration                                                                                                    |
| Single sign-on                    | Set a unique SP entity ID                                                                                                    |
| Device approvals                  | Generate an identifier that is unique to your organization                                                                                                    |
| SCIM provisioning                 |                                                                                                    |
|                                   | SAML 2.0 metadata URL                                                                                                    |

SAML 2.0 設定

まだ作成していない場合は、あなたの組織のためのユニークなSSO識別子を作成し、タイプのドロップダウンからSAMLを選択してください。 この画面を開いたままにして、簡単に参照できるようにしてください。

この段階で、必要に応じて**ユニークなSPエンティティIDを設定する**オプションをオフにすることができます。これを行うと、 組电IDがSPエンティティID値から削除されますが、ほとんどの場合では、このオプションをオンにしておくことをお勧めします。

#### **∂** Tip

代替のメンバー復号化オプションがあります。信頼できるデバイスでのSSOの使い方またはキーコネクターの使い方を学びましょう。

#### アプリケーションを保護する

続行する前に、Duoのドキュメンテーションを参照して、Duo Single Sign-OnがあなたのSAML IDプロバイダーと認証のために設定されていることを確認してください。

Duo管理者ポータルで、アプリケーション画面に移動し、アプリケーションを保護するを選択します。検索バーにBitwardenを入力し、 DuoがホストするBitwarden 二要素認証とSSOアプリケーションの設定を選択します:

| Dashboard                                             |        | Dashboard > Applications > Protect an Application                                                                                                    |                                                                |                 |           |
|-------------------------------------------------------|--------|----------------------------------------------------------------------------------------------------|----------------------------------------------------------------|-----------------|-----------|
| Device Insight                                        | ~      | Protect an Application                                                                                                    |                                                                |                 |           |
| Policies<br>Applications<br>Protect an<br>Application | ^      | Add an application that you'd like to protect with Duo two-factor authentication. You can start with a small "proof-of-concept" installation — It takes just a few minutes, and you're Documentation: Getting Started C     Choose an application below to get started. | the only one that will see it, until you decide to add others. |                 |           |
| Authentication                                        | Proxy  |                                                                                                    |                                                                |                 |           |
| Single Sign-On                                        | ~      | Bitwarden                                                                                                    |                                                                |                 |           |
| Users                                                 | ~      | Application                                                                                                    | Protection Type                                                |                 |           |
| Groups                                                | $\sim$ |                                                                                                    |                                                                |                 |           |
| Endpoints                                             | $\sim$ | bitwarden Bitwarden                                                                                                    | 2FA                                                            | Documentation 🗗 | Protect   |
| 2FA Devices                                           | $\sim$ |                                                                                                    |                                                                |                 |           |
| Administrators                                        | ~      | bitwarden Bitwarden                                                                                                    | 2FA with SSO hosted by Duo<br>(Single Sign-On)                 | Documentation 🗗 | Configure |
| Trusted Endpoints                                     |        |                                                                                                    |                                                                |                 |           |

#### Duo Bitwarden Application

#### 新しく作成されたアプリケーションに対して**アクティベートしてセットアップを開始**を選択します。

| Dashboard      |        | Dashboard > Single Sign-On                                                                                                    |  |
|----------------|--------|----------------------------------------------------------------------------------------------------|--|
| Device Insight | $\sim$ | Single Sign-On                                                                                                    |  |
| Policies       | $\sim$ | Simplify access to the applications your users rely on. With Duo's cloud-<br>hosted SSO, protecting your applications while reducing user friction has                                      |  |
| Applications   | $\sim$ | never been easier. Learn how it works ⊡                                                                                                    |  |
| Single Sign-On | ^      | Duo-hosted SSO requires Duo to collect and validate users' primary Active Directory credentials and/or directly receive SAML assertions. During authentication, usernames and passwords are |  |
| Duo Central    |        | encrypted when passed to your Authentication Proxy server(s) C. Duo caches the AD password and SAML assertions only long enough to complete the authentication. Learn more C.               |  |
| Passwordless   |        | ✓ I have read and understand these Duo-hosted SSO updates, the Privacy Statement C <sup>*</sup> and Duo's Privacy Data Sheet C <sup>*</sup>                                                 |  |
| Users          | $\sim$ | Activate and Start Setup                                                                                                    |  |
| Groups         | $\sim$ |                                                                                                    |  |
| Endpoints      | $\sim$ |                                                                                                    |  |
| 2FA Devices    | $\sim$ |                                                                                                    |  |
|                |        | Duo Activation and Setup                                                                                                    |  |

次の手順と設定をアプリケーション設定画面で完了してください。これらの一部は、Bitwardenシングルサインオン画面から取得する必要があります:

| Dashboard                   |              | ← Back to Single Sign-On SAML Identity                                                                                                    |                                                                                                | Status: Enabled Disable Source |
|-----------------------------|--------------|----------------------------------------------------------------------------------------------------|------------------------------------------------------------------------------------------------|--------------------------------|
| Device Insight              | $\checkmark$ |                                                                                                    | des te excluide acience estheritientien fer Due Single Sign On hu fellowing the postions below |                                |
| Policies                    | $\sim$       | Configure a SAML Identity Provider to provide primary authentication for Duo Single Sign-On by following the sections below.<br>Learn more about configuring the SAML Identity Provider with Duo Single Sign-On 다 |                                                                                                |                                |
| Applications                | $\sim$       | 1. Configure the SAML Identity Provider                                                                                                    |                                                                                                |                                |
| Single Sign-On              | ^            | Provide this information about y                                                                                                    | our Duo Single Sign-On account to your SAML identity provider.                                 |                                |
| Duo Central<br>Passwordless |              | Entity ID                                                                                                    | https://sso-3dcab689.sso.duosecurity.com/saml2/idp/RIQ6384133IZKERZ2BZA/metadata               | Сору                           |
| Users                       | $\checkmark$ | Assertion Consumer                                                                                                    | https://sso-3dcab689.sso.duosecurity.com/saml2/idp/RIQ6384133IZKERZ2BZA/acs                    | Сору                           |
| Groups                      | ~            | Service URL                                                                                                    |                                                                                                |                                |
| Endpoints                   | ~            | Audience Restriction                                                                                                    | https://sso-3dcab689.sso.duosecurity.com/saml2/idp/RIQ6384133IZKERZ2BZA/metadata               | Сору                           |
| 2FA Devices                 | ~            | Metadata URL                                                                                                    | https://sso-3dcab689.sso.duosecurity.com/saml2/idp/RIQ6384133IZKERZ2BZA/metadata               | Copy                           |
| Administrators              | $\sim$       |                                                                                                    |                                                                                                |                                |
| Trusted Endpoints           |              | XML File                                                                                                    | Download Metadata XML                                                                          |                                |

DUO SAML Identity Provider Configuration

### **メタデータ** メタデータのセクションでは何も編集する必要はありませんが、後でこれらの値を使用する必要があります。

#### Metadata

| Entity ID          | https://sso-ff27df13.sso.duosecurity.com/saml2/sp/DI4GBHNTLEJZVCCZ6EQM/metadata | Сору |
|--------------------|---------------------------------------------------------------------------------|------|
| Single Sign-On URL | https://sso-ff27df13.sso.duosecurity.com/saml2/sp/DI4GBHNTLEJZVCCZ6EQM/sso      | Сору |

URLs for Configuration

### ダウンロード

証明書をダウンロードボタンを選択して、X.509証明書をダウンロードしてください。これは設定の後半で使用する必要があります。

### サービスプロバイダー

| フィールド                         | 説明                                                                                                    |
|-------------------------------|----------------------------------------------------------------------------------------------------|
| エンティティロ                       | このフィールドを事前に生成された <b>SPエンティティID</b> に設定します。<br>この自動生成された値は、組織の <b>設定 → シングルサインオン</b> 画面からコピーでき、設定により異なります。                  |
| アサーションコンシューマーサービス<br>(ACS)URL | このフィールドを事前に生成されたAssertion Consumer Service (ACS) URLに設定します。<br>この自動生成された値は、組織の <b>設定 → シングルサインオン</b> 画面からコピーでき、設定により異なります。 |

| フィールド             | 説明                                                                                                    |
|-------------------|----------------------------------------------------------------------------------------------------|
| サービスプロバイダーログインURL | このフィールドを、ユーザーがBitwardenにアクセスするためのログインURLに設定します。<br>クラウドホストのお客様のために、これはhttps://vault.bitwarden.com/#/sso または https://v<br>ault.bitwarden.eu/#/ssoです。自己ホスト型のインスタンスの場合、<br>これはあなたの設定されたサーバーURLによって決定されます。例えば、https://your.domain.com/#/<br>ssoなどです。 |

#### SAMLレスポンス

| フィールド    | 説明                                                                                                    |
|----------|----------------------------------------------------------------------------------------------------|
| NamelD形式 | このフィールドをSAML NameID形式に設定し、DuoがSAMLレスポンスでSendするようにします。                                                            |
| NamelD属性 | このフィールドを設定し、応答のNamelDを生成するDuo属性にします。                                                                             |
| 署名アルゴリズム | このフィールドをSAMLアサーションとレスポンスに使用する暗号化アルゴリズムに設定します。                                                                    |
| 署名オプション  | <b>署名応答</b> を選択するか、 <b>署名主張</b> を選択するか、または両方を選択してください。                                                           |
| 地図の属性    | これらのフィールドを使用して、IdP属性をSAMLレスポンス属性にマッピングします。あなたが設定したNameID属性に関係なく、<br>IdPのメールアドレス属性をメールにマッピングします。以下のスクリーンショットのように: |

| Map attributes | IdP Attribute                                                                                                    | SAML Response Attribute                                                                           |                         |
|----------------|----------------------------------------------------------------------------------------------------|---------------------------------------------------------------------------------------------------|-------------------------|
|                | <pre>« <email address=""></email></pre>                                                                                                    | Email                                                                                             | ]⊕                      |
|                | Map the values of an IdP attribute to a                                                                                                    | nother attribute name to be included in                                                           | the SAML response       |
|                | (e.g. Username to User.Username). En                                                                                                    | ter in an IdP attribute or select one of I                                                        | Duo's preconfigured     |
|                | attributes that automatically chooses t                                                                                                    | he SAML response attribute based on                                                               | the IdP. There are five |
|                | preconfigured attributes: <email addre<="" th=""><th>ess&gt;, <username>, <first name="">, <las< th=""><th>st Name&gt; and</th></las<></first></username></th></email> | ess>, <username>, <first name="">, <las< th=""><th>st Name&gt; and</th></las<></first></username> | st Name> and            |
|                | <display name="">. Consult your service</display>                                                                                                    | provider for more information on their                                                            | attribute names.        |
|                |                                                                                                    |                                                                                                   |                         |

Required Attribute Mapping

これらのフィールドの設定が完了したら、保存して変更を保存してください。

### ウェブアプリに戻る

この時点で、Duoポータルのコンテキスト内で必要なすべてを設定しました。設定を完了するためにBitwardenウェブアプリに戻ってください。

シングルサインオン画面は、設定を二つのセクションに分けています:

- SAML サービス プロバイダーの構成によって、 SAML リクエストの形式が決まります。
- SAML IDプロバイダーの設定は、SAMLのレスポンスで期待するフォーマットを決定します。

### サービスプロバイダーの設定

次のフィールドを、Duo管理者ポータルでアプリケーション設定中に選択した選択肢に従って設定してください:

| フィールド           | 説明                                                                                                    |
|-----------------|----------------------------------------------------------------------------------------------------|
| 名前ID形式          | NameID形式をSAMLリクエストで使用する(NameIDPolicy)。<br>このフィールドを選択されたNameID形式に設定してください。                                                                         |
| アウトバウンド署名アルゴリズム | デフォルトでSAMLリクエストに署名するために使用されるアルゴリズムは、 <mark>rsa-sha256</mark> です。                                                                                  |
| 署名行動            | SAMLリクエストが署名されるかどうかいつ署名されるか。デフォルトでは、<br>Duoはリクエストの署名を必要としません。                                                                                     |
| 最小入力署名アルゴリズム    | BitwardenがSAMLレスポンスで受け入れる最小の署名アルゴリズム。デフォルトでは、Duoはrsa-sha256<br>で署名するので、別のオプションを選択していない限り、<br>そのオプションをドロップダウンから選択してください。                           |
| 署名されたアサーションが欲しい | BitwardenがSAMLアサーションに署名を求めるかどうか。このボックスをチェックしてください、<br>もしあなたが署名確認の署名オプションを選択した場合。                                                                  |
| 証明書を検証する        | あなたのIdPから信頼できるCAを通じて信頼性のある有効な証明書を使用するときは、<br>このボックスをチェックしてください。自己署名証明書は、適切な信頼チェーンがBitwarden ログイン with SSO<br>dockerイメージ内に設定されていない限り、失敗する可能性があります。 |

サービスプロバイダーの設定が完了したら、作業を**保存**してください。

### IDプロバイダーの設定

IDプロバイダーの設定では、アプリケーションの値を取得するために、しばしばDuo管理者ポータルを参照する必要があります。

| フィールド      | 説明                                                                                                    |
|------------|----------------------------------------------------------------------------------------------------|
| エンティティID   | あなたのDuoアプリケーションの <b>エンティティID</b> の値を入力してください。<br>これはDuoアプリのメタデータセクションから取得できます。<br>このフィールドは大文字と小文字を区別します。 |
| バインディングタイプ | このフィールドをHTTP Postに設定してください。                                                                              |

| フィールド                                                                                                    | 説明                                                                                                    |  |
|----------------------------------------------------------------------------------------------------|----------------------------------------------------------------------------------------------------|--|
| シングルサインオンサービスURL                                                                                                    | Duoアプリケーションの <b>シングルサインオンURL</b> の値を入力してください。<br>これはDuoアプリのメタデータセクションから取得できます。                                                                     |  |
| シングルログアウトサービスURL                                                                                                    | 現在、SSOでのログインはSLOを <b>サポートしていません</b> 。<br>このオプションは将来の開発のために計画されていますが、<br>あなたのDuoアプリケーションの <b>シングルログアウトURL</b> の値で事前に設定することができます。                    |  |
| X509公開証明書                                                                                                    | ダウンロードした証明書を貼り付け、削除してください。<br>BEGIN CERTIFICATE<br>そして<br>証明書の終わり<br>証明書の値は大文字と小文字を区別し、余分なスペース、キャリッジリターン、<br>その他の余分な文字 <b>は認証の検証に失敗する原因となります</b> 。 |  |
| アウトバウンド署名アルゴリズム                                                                                                    | このフィールドを選択されたSAMLレスポンス署名アルゴリズムに設定します。                                                                                                    |  |
| アウトバウンドログアウトリクエストを無効にする                                                                                                    | SSOでのログインは現在、SLOを <b>サポートしていません</b> 。<br>このオプションは将来の開発のために計画されています。                                                                                |  |
| 認証リクエストに署名が必要です                                                                                                    | DuoがSAMLリクエストに署名を期待するかどうか。                                                                                                    |  |
| <ul> <li> <b>ONOTE</b>         X509証明書を完成させるとき、有効期限の日付をメモしてください。SSOエンドユーザーへのサービスの中断を防ぐために、         証明書を更新する必要があります。証明書が期限切れになった場合でも、         管理者と所有者のアカウントは常にメールアドレスとマスターパスワードでログインできます。     </li> </ul> |                                                                                                    |  |

IDプロバイダーの設定が完了したら、保存してください。

**∂** Tip

シングルサインオン認証ポリシーを有効にすることで、ユーザーにSSOでログインすることを要求することができます。メモしてください、 これは単一の組織ポリシーも同時に活性化する必要があります。もっと学ぶ

### 設定をテストする

設定が完了したら、https://vault.bitwarden.comに移動して、メールアドレスを入力し、**続ける**を選択し、 エンタープライズシングルオンボタンを選択してテストしてください:

| Log in to Bitwarden              |
|----------------------------------|
| Email address (required)         |
| Remember email                   |
| Continue                         |
| or                               |
| & Log in with passkey            |
| 🖻 Use single sign-on             |
|                                  |
| New to Bitwarden? Create account |

エンタープライズシングルサインオンとマスターパスワード

設定された組織識別子を入力し、ログインを選択してください。あなたの実装が正常に設定されている場合、 あなたはソースIdPのログイン画面にリダイレクトされます。

あなたのIdPログインとDuo二要素で認証した後、Bitwardenマスターパスワードを入力して保管庫を復号化してください!

#### (i) Note

Bitwardenは勝手なレスポンスをサポートしていませんので、あなたのIdPからログインを開始するとエラーが発生します。 SSOログインフローはBitwardenから開始されなければなりません。